# FTA5102 快速调试指南

### 调试说明:

**FLYINGVOICE** 

为了使模拟话机能正常使用,我们需要将模拟话机连接到 VOIP 适配器或者 VOIP 语音网关上注册 分机号码(这里泛指 IPPBX 服务器的分机号码)使用。

# 配置前提:

配置前, PBX 服务器管理员应该给话机提供分机号码, 具体的信息包括: 服务器 IP 地址(如 192.168.20.110)、服务器端口(5060)、分机号码(601)、分机密码(password601)。

### 具体配置操作:

1、准备两根网线和一根电话线, 适配器的 WAN 口通过网线 1 接入 Internet 网络; LAN1 口通过网线 2 接入电脑, 作为调试适配器使用; PHONE1 口通过电话线接到模拟话机, 摘机能听到提示语表示接入成功。

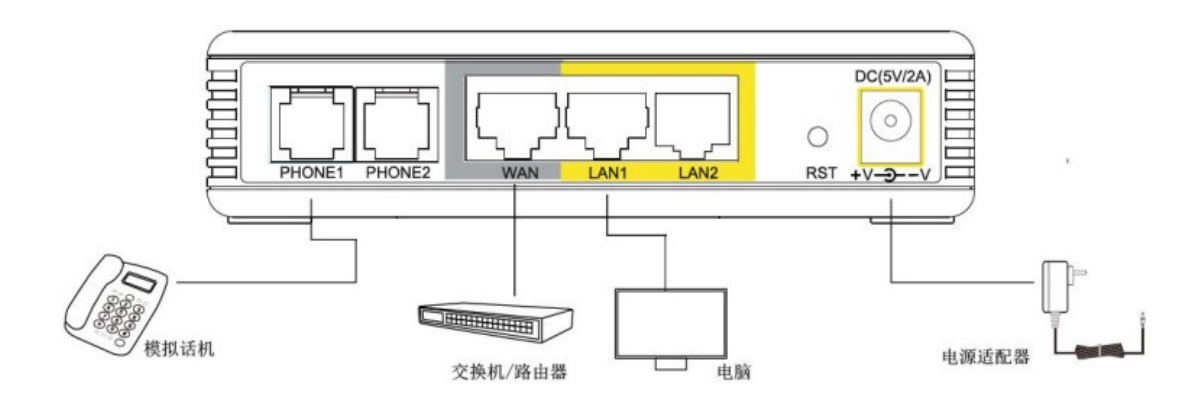

2、调试电脑会自动从适配器上获取到 192.168.1.X 网段的 IP 地址。观察适配器的 WAN 指示灯和 LAN1

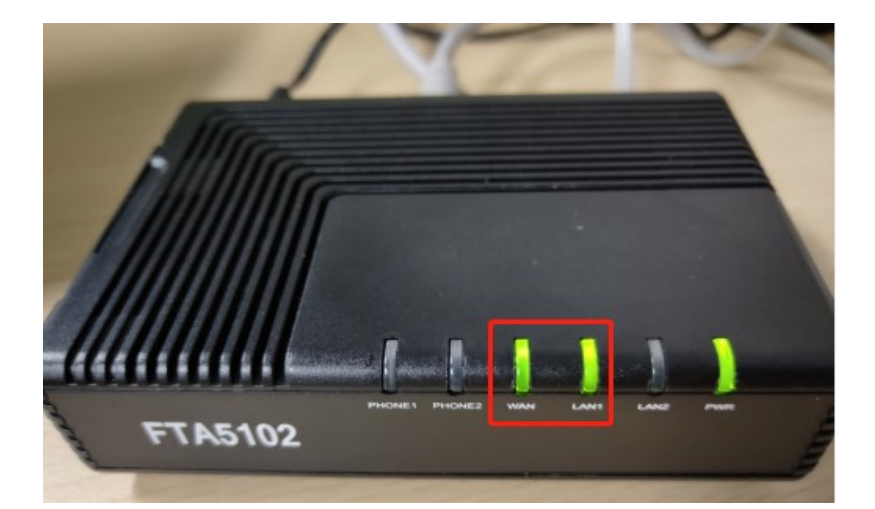

指示灯是绿色闪烁状态,说明适配器联网正常。

**FLYINGVOICE** 

3、调试电脑打开浏览器, 在浏览器地址栏输入适配器 IP 地址:192.168.1.1,

4、访问的用户名和密码都是"admin",如下图操作。

| S FTA5102 Login ×    | +                                         | - | ٥ | 9 | × |
|----------------------|-------------------------------------------|---|---|---|---|
| ← → C ▲ 不安全   192.16 | 38.1.1/index.asp 在地址栏输入192.168.1.1,再按回车键  |   |   |   |   |
|                      | VoIP control panel                        |   |   |   |   |
|                      | Username admin Admin Password admin Login |   |   |   |   |

5、设置中文语言。

网页点击操作: Administration---Language, 选择"中文", 网页滑到底部点击"Save"。

# FLYINGVOICE

| Status Network SIP FXS1 FX                 | ontrol panel                     | rol panel<br>dministration |                                                                                                    |  |
|--------------------------------------------|----------------------------------|----------------------------|----------------------------------------------------------------------------------------------------|--|
| Management Firmware Upgrade Schedu         | led Tasks Certificates Provision | SNMP TR-069                | Diagnosis Operating Mode                                                                                                    |  |
| Save Config File                           |                                  |                            | Help                                                                                                    |  |
| Local File 选择文件 未选择任何文化<br>Upload Download | ŧ                                |                            | Time Zone - Select your country-<br>specific time zone, also enable and<br>set up Daylight Savings Time (DST,<br>if this option is valid for your<br>region. This router can be set to<br>local time or UTC time. |  |
| Administrator Settings                     |                                  |                            | Administrator Settings:                                                                                                    |  |
| Password Reset<br>User Type                | Admin User 🗸                     |                            | Web Access - This feature allows<br>you to configure your device via<br>WAN port Interface                                                                                                    |  |
| New User Name                              | admin (Th                        | ie maximum length is 25)   | Factory Default Setting:<br>Factory Default Lock - Enable via                                                                                                    |  |

#### 6、配置分机号码

选择"FXS1"--"SIP 账号",开启账号使能,输入分机号码和密码,端口,服务器地址等信息,点击保

### 存并应用。

| VoIP                 |                |                   |       |
|----------------------|----------------|-------------------|-------|
| VOIF                 | con            | trol panel        |       |
| 状态 网络 SIP P          | KS1 FXS2 管理    |                   |       |
| SIP 帐号 首选项           |                |                   |       |
|                      |                |                   |       |
| 常规                   |                |                   |       |
| 基本设置                 |                |                   |       |
| 账号使能                 |                | 非注册拨打模式           | 禁止♥   |
| AN SIX NO            |                | HELT NO KO DIBELO |       |
| 代理和注册                |                |                   |       |
| 注册服务器                | 192.168.20.110 | 注册服务器端口           | 5060  |
| 代理服务器                |                | 代理服务器端口           | 5060  |
| 备份代理服务器              |                | 备份代理服务器端口         | 5060  |
| 启动DHCP选项120服务器设<br>置 | 禁止▼            |                   |       |
| 用户信息                 |                |                   |       |
| 显示名称                 | 601            | 注册账户              | 601   |
| 认证名称                 | 601            | 密码 password601    | ••••• |

# 7、配置完成,重启设备,点击"重启"。

当分机号码配置成功后,适配器会有两个特征显示

- 一、管理页面"状态"--"系统信息"--"账号状态"由注册失败变为注册成功。
- 二、适配器的 PHONE1 指示灯变成<mark>绿色常亮</mark>。

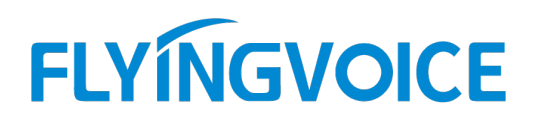

## 验证调试结果

当检查到分机号码配置是正常后,便可使用话机拨打电话了。

7、适配器建议开启功能

当适配器配置完成后,调试电脑建议开启"Https Web Access"功能,如果后续需要对适配器进行 个性化设置,则可以通过网络环境下的电脑通过 https://适配器 WAN 口 IP:80 访问链接远程登录。

本次演示的远程访问链接是 <u>https://192.168.20.198/</u>。

| VoIP … control panel   状态 网络 SIP FXS1 FXS2 管理 管理 |      |      |      |       | 数件版本 V3.20<br>当前时间 2020-07-13 15:36:39<br>超级管理员模式 <mark>「限出1」「重启1</mark> |      |  |
|--------------------------------------------------|------|------|------|-------|--------------------------------------------------------------------------|------|--|
| 管理 固件升级 计划任                                      | 务 证书 | 自动更新 | SNMP | TR069 | 诊断                                                                       | 工作模式 |  |
| 网页设置                                             |      |      |      |       |                                                                          |      |  |
| 远程Web登录                                          |      |      | 开展   | ∃₩    |                                                                          |      |  |
| Https Web Access                                 |      |      | 开展   |       |                                                                          |      |  |
| Web端口                                            |      |      | 80   |       |                                                                          |      |  |
| Web SSL端口                                        |      |      | 443  |       |                                                                          |      |  |
| Web闲置超时(0-60分钟)                                  |      |      | 5    |       |                                                                          |      |  |
| 允许的远程IP地址(IP1;IP2;.                              | )    |      | 0.0  | .0.0  |                                                                          |      |  |